## Test Netbeans with JDK9 on Windows 10 step by step

If you want to **test Netbeans** from lastest source code **with Java9**, this screenshots tutorial shows step by step how to build Netbeans from source code and test the JShell come from JDK9 with your snippets of code.

All you need is:

- JDK9 installed on Windows
- Source code from Github
- Netbeans 8 installed

Install Netbeans 8 from old page downloads https://netbeans.org/downloads/. Honestly, you only need apache Ant, Java and Github, but with instalation of Netbeans you get all out of the box.

Install JDK9 from http://www.oracle.com/technetwork/java/javase/downloads/index.html

Clone source code of Development Version of Netbeans https://github.com/apache/incubator-netbeans

| NetBeans IDE 8.2 ile Edit View Navigate Source Refactor Run Debug Profile | Team Tools Window Hel | p                         |
|---------------------------------------------------------------------------|-----------------------|---------------------------|
| 1 1 1 1 1 1 1 1 1 1 1 1 1 1 1 1 1 1 1                                     | Shelve Changes >      | <b>K</b> • <b>(h</b> • m) |
| Projects × Files Services                                                 | Git >                 | Clone                     |
|                                                                           | Mercurial             | Initialize Repository     |
|                                                                           | Subversion >          | Repository Browser        |
|                                                                           | History               | Open Global Configuration |
|                                                                           | Find Tasks            |                           |
|                                                                           | Report Task           |                           |
|                                                                           | Create Build Job      |                           |

From GitHub to your local folder

| 0   | Clone Repository      |                     |                                                  |                     | ×      |
|-----|-----------------------|---------------------|--------------------------------------------------|---------------------|--------|
| Ste | ps                    | Remote Repos        | itory                                            |                     |        |
| 1.  | Remote Repository     | Specify Git Repos   | itory Location:                                  |                     |        |
| 3.  | Destination Directory | Repository URL:     | https://github.com/apache/incubator-netbeans.git |                     | ~      |
|     |                       |                     | http[s]://host.xz[:port]/path/to/repo.git/       |                     |        |
|     |                       | User:               | (leave blank for anonymous access)               |                     |        |
|     |                       | Password:           | Save Password                                    |                     |        |
|     |                       | Proxy Configu       | ration                                           |                     |        |
|     |                       | Proxy conligu       |                                                  |                     |        |
|     |                       | -                   |                                                  |                     |        |
|     |                       | Specify Destination | on Folder:                                       |                     |        |
|     |                       | Clone into: C:\so   | ources\netbeans                                  | Vincubator-netbeans | Browse |
|     |                       | (Leav               | e empty to specify the destination later)        |                     |        |
|     |                       |                     |                                                  |                     |        |
|     |                       |                     |                                                  |                     |        |
|     |                       |                     |                                                  |                     |        |
|     |                       |                     |                                                  |                     |        |
|     |                       |                     |                                                  |                     |        |
|     |                       |                     |                                                  |                     |        |
|     |                       |                     |                                                  |                     |        |
|     |                       |                     |                                                  |                     |        |
|     | 17/11                 |                     |                                                  |                     |        |
|     |                       |                     | Rady Nevt >                                      | Finish Cancel       | Help   |
|     |                       |                     | V Daux Next >                                    | Cancel              | пер    |

You get source code of Netbeans in the incubator area of Apache Software Foundation

| ombre                     | Fecha de modifica | Tipo                | Tamaño | ^ |
|---------------------------|-------------------|---------------------|--------|---|
| maven.embedder            | 19/10/2017 19:46  | Carpeta de archivos |        |   |
| mayen grammar             | 19/10/2017 19:50  | Carpeta de archivos |        |   |
| mayen graph               | 19/10/2017 19:50  | Carpeta de archivos |        |   |
| mayen.hints               | 19/10/2017 19:50  | Carpeta de archivos |        |   |
| mayen.htmlui              | 19/10/2017 19:50  | Carpeta de archivos |        |   |
| mayen.indexer             | 19/10/2017 19:46  | Carpeta de archivos |        |   |
| mayen.indexer.ui          | 19/10/2017 19:46  | Carpeta de archivos |        |   |
| maven.junit               | 19/10/2017 19:50  | Carpeta de archivos |        |   |
| maven.junit.ui            | 19/10/2017 19:50  | Carpeta de archivos |        |   |
| maven.kit                 | 19/10/2017 19:50  | Carpeta de archivos |        |   |
| maven.model               | 19/10/2017 19:46  | Carpeta de archivos |        |   |
| maven.osgi                | 19/10/2017 19:51  | Carpeta de archivos |        |   |
| maven.persistence         | 19/10/2017 19:51  | Carpeta de archivos |        |   |
| maven.profiler            | 19/10/2017 19:52  | Carpeta de archivos |        |   |
| maven.refactoring         | 19/10/2017 19:51  | Carpeta de archivos |        |   |
| maven.repository          | 19/10/2017 19:51  | Carpeta de archivos |        |   |
| maven.search              | 19/10/2017 19:51  | Carpeta de archivos |        |   |
| maven.spring              | 19/10/2017 19:51  | Carpeta de archivos |        |   |
| mercurial                 | 19/10/2017 19:43  | Carpeta de archivos |        |   |
| mylyn.util                | 19/10/2017 19:41  | Carpeta de archivos |        |   |
| nashorn.execution         | 19/10/2017 19:51  | Carpeta de archivos |        |   |
| nbbuild                   | 19/10/2017 20:10  | Carpeta de archivos |        |   |
| nbi                       | 18/10/2017 16:44  | Carpeta de archivos |        |   |
| nbjunit                   | 19/10/2017 19:40  | Carpeta de archivos |        |   |
| net.java.html             | 18/10/2017 16:44  | Carpeta de archivos |        |   |
| net.java.html.boot        | 18/10/2017 16:44  | Carpeta de archivos |        |   |
| net.java.html.boot.fx     | 18/10/2017 16:44  | Carpeta de archivos |        |   |
| net.java.html.boot.script | 18/10/2017 16:44  | Carpeta de archivos |        |   |
|                           | 10/10/2017 12.42  | C                   |        |   |

Open nbbuild proyect in your Netbeans 8

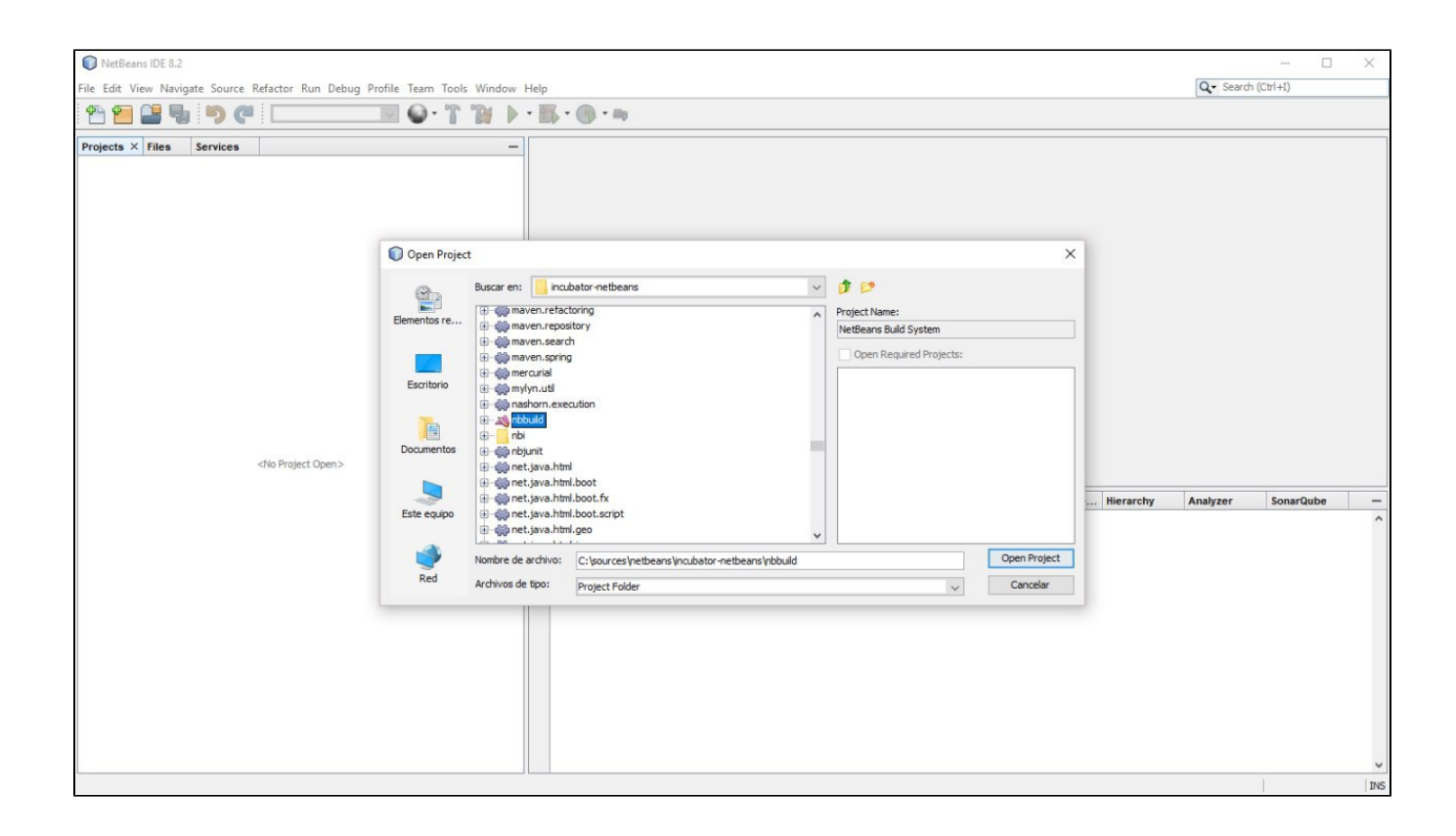

Right click on build.xml of proyect and run ant build-nozip task

| NetBeans Bu                           | ild System - NetBea                                                                                                    | ns IDE 8.2      |                                                                                                    |                                                                                                    |
|---------------------------------------|----------------------------------------------------------------------------------------------------|-----------------|----------------------------------------------------------------------------------------------------|----------------------------------------------------------------------------------------------------|
| File Edit View N                      | Navigate Source R                                                                                                    | efactor Run Del | bug Profile Team Tools Wind                                                                                                    | low Help                                                                                                    |
| 1 1 1 1 1 1 1 1 1 1 1 1 1 1 1 1 1 1 1 | <b>b b c</b>                                                                                                    |                 | 🔤 🖥 • 🖗 📃                                                                                                    |                                                                                                    |
| Projects × File                       | Services   Build System   isks   for Ant Tasks   for Ant Tasks   Open   Run Target   Debug Target   Cut   Copy   Delete   Rename   Save As Templat   History   Git   Tools   Properties | Navigator       | build-nozip         add-junit         all         all-commitValidation         all-nozip         bootstrap         build         build-jnlp         build-nonsigned-nbms         build-nosigned-nbms         build-source-config         build-source-zips         build-source-zips         build-test-dist         build-zip-ml         check-javahelpbin         check-sigtests-release | • Exp • A b • A b • A |
|                                       |                                                                                                    |                 | clean-cluster                                                                                                    | verify-all-libs-and-licenses<br>verify-libs-and-licenses                                                                                                    |
|                                       |                                                                                                    |                 | clean-untracked-files commit-validation                                                                                                    | Other Targets >                                                                                                    |
|                                       |                                                                                                    |                 | create-license-summary<br>display-I10n-list-matches<br>findbugs                                                                                                    | Advanced                                                                                                    |

When the taks build successful, the lastest version of Netbeans is ready to run on your Windows. You can run **ant tryme** and it runs a new Netbeans for you.

| 한 🖆 볼           | 4 9 C                                                                                                    | 🛯 🗣 🐨 📷 🗌                                                                                                    | •                                                        |                                                                                                    |
|-----------------|----------------------------------------------------------------------------------------------------|----------------------------------------------------------------------------------------------------|----------------------------------------------------------|----------------------------------------------------------------------------------------------------|
| Projects × File | services Navigator<br>Build System<br>asks<br>for Ant Tasks<br>Open<br>Run Target<br>Debug Target<br>Cut Ctrl+X<br>Copy Ctrl+C<br>Delete Suprimir<br>Rename<br>Save As Template<br>History<br>Git<br>Tools<br>Properties | -       Image: Image: Ima | <ul> <li> </li> <li></li></ul>                           | <pre>e Notifications Usages Java Call Hi Hik<br/>ns\hpulld\netDeans\etc\netDeans.import<br/>or-netbeans\ide\external\netbeans.exe<br/>or-netbeans\ide\external\netbeans64.exe<br/>ubator-netbeans\nbbuild\netbeans\bin<br/>s\incubator-netbeans\nbbuild\netbeans\bin<br/>s\incubator-netbeans\nbbuild\netbeans\bin<br/>s\incubator-netbeans\nbbuild\netbeans\bin<br/>s\incubator-netbeans\nbbuild\netbeans\bin</pre>                                                                                                    |
|                 |                                                                                                    | clean<br>clean-cluster                                                                                                    | verify-all-libs-and-licenses<br>verify-libs-and-licenses | <pre>s\incubator-netbeans\nbbuild\netbeans\bin s\incubator-netbeans\nbbuild\netbeans\etc s\incubator-netbeans\nbbuild\netbeans\etc c\\binvild\netbeans\etc s\incubator-netbeans\nbbuild\netbeans\etc s\incubator-netbeans\nbbuild\netbeans\etc s\incubator-netbeans\nbbuild\netbeans\etc s\incubator-netbeans\nbbuild\netbeans\etc s\incubator-netbeans\nbbuild\netbeans\etc s\incubator-netbeans\nbbuild\netbeans\etc s\incubator-netbeans\nbbuild\netbeans\etc s\incubator-netbeans\nbbuild\netbeans\etc s\incubator-netbeans\nbbuild\netbeans\etc s\incubator-netbeans\nbbuild\netbeans\etc s\incubator-netbeans\nbbuild\netbeans\etc s\incubator-netbeans\etc s\incubator-netbeans\etc s\incubator-netbeans\nbbuild\netbeans\etc s\incubator-netbeans\etc s\incubator-</pre> |
|                 |                                                                                                    | commit-validation                                                                                                    | Other Targets                                            | <pre>ources\netbeans\incubator-netbeans</pre>                                                                                                    |
|                 |                                                                                                    | create-license-summary<br>display-110n-list-matches<br>findbugs                                                                                                    | Advanced                                                 | s\incubator-netbeans\nbbuild\netbeans\nb<br>utes 51 seconds)                                                                                                    |

But let's go to run it with Java9 and test the new JShell. Go to file etc/netbeans.conf and change the netbeans jdk home

| Windows10 (C:) > sources > netbe | ans > incubator-netbeans > n | bbuild > netbeans > | etc    |
|----------------------------------|------------------------------|---------------------|--------|
| Nombre                           | Fecha de modifica            | Tipo                | Tamaño |
| netbeans.clusters                | 19/10/2017 21:54             | Archivo CLUSTERS    | 1 KI   |
| netbeans.conf                    | 19/10/2017 21:54             | Archivo CONF        | 5 KI   |
| netbeans.import                  | 19/10/2017 21:54             | Archivo IMPORT      | 6 KI   |

🔚 netbeans.conf 🔀

```
29
      # would cause problems.
                                                                                                      ^
 30
     netbeans default userdir="${DEFAULT USERDIR ROOT}/dev"
 31
 32
     netbeans default cachedir="${DEFAULT CACHEDIR ROOT}/dev"
 33
      # Options used by NetBeans launcher by default:
 34
 35
      # (can be overridden by explicit command line switches)
 36
 37
      # Note that default -Xmx is selected for you automatically.
 38
      # You can find these values in var/log/messages.log file in your userdir.
      # The automatically selected value can be overridden by specifying -J-Xmx
 39
 40
      # here or on the command line.
 41
 42
      # If you specify the heap size explicitly, you may also want to enable
 43
      # Concurrent Mark & Sweep garbage collector.
      # (see http://wiki.netbeans.org/FaqGCPauses)
 44
 45
      netbeans default options="-J-client -J-Xss2m -J-Xms32m -J-Dnetbeans.logger.console=true -J-e
 46
 47
 48
      # Default location of JDK:
 49
      # (set by installer or commented out if launcher should decide)
 50
 51
      # It can be overridden on command line by using --jdkhome <dir>
 52
      # Be careful when changing jdkhome.
 53
      # There are two NetBeans launchers for Windows (32-bit and 64-bit) and
      # installer points to one of those in the NetBeans application shortcut
 54
      # based on the Java version selected at installation time.
 56
 57
      netbeans_jdkhome="C:\Program Files\Java\jdk-9"
 58
 59
      # Additional module clusters:
 60
      # using ${path.separator} (';' on Windows or ':' on Unix):
 61
      #netbeans_extraclusters="/absolute/path/to/cluster1:/absolute/path/to/cluster2"
 62
 63
 64
<
                                                                                                    >
Normal text f length : 4.186 lines : 64
                                  Ln:57 Col:47 Sel:46 1
                                                                    Unix (LF)
                                                                                  UTF-8
                                                                                                  INS
```

Run Netbeans Windows executable

| Windows10 (C:) > sources > n | etbeans > incubator-netbeans > n | bbuild > netbear | ns ≯ bin |
|------------------------------|----------------------------------|------------------|----------|
| Nombre                       | Fecha de modifica                | Tipo             | Tamaño   |
| netbeans                     | 19/10/2017 21:54                 | Archivo          | 6 KB     |
| 问 netbeans                   | 19/10/2017 21:54                 | Aplicación       | 643 KB   |
| 🗊 netbeans64                 | 19/10/2017 21:54                 | Aplicación       | 1.629 KB |
|                              |                                  |                  |          |

Double click (be carefull that your antivirus don't block Netbeans)

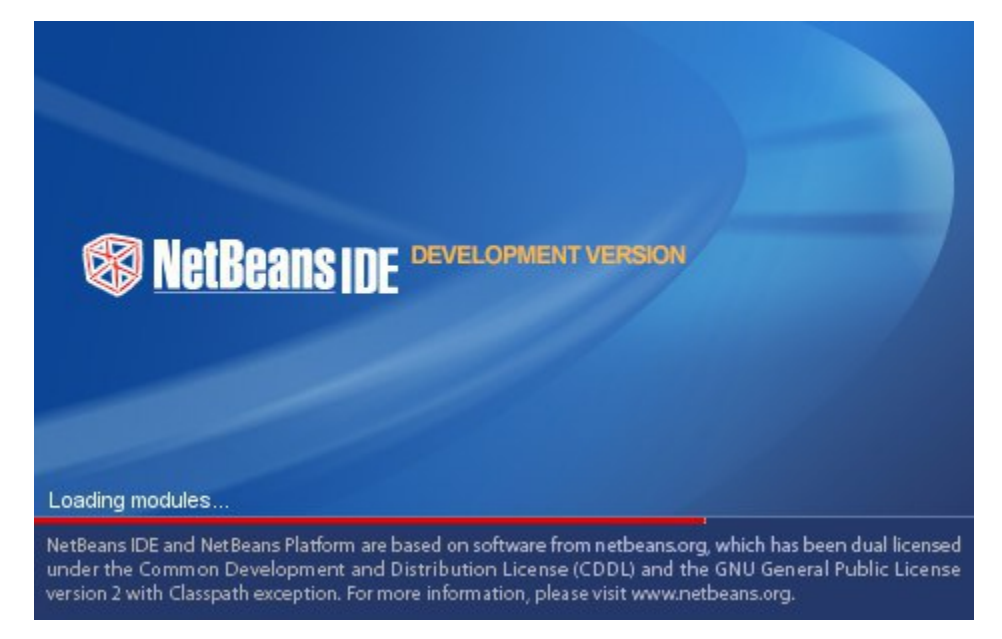

Verify it runs with JDK9 by default

| NetBeans IDE Dev 20171019-unknown-revn                                                                                                    |                                |
|----------------------------------------------------------------------------------------------------|--------------------------------|
| File Edit View Navigate Source Refactor Run Debug Profile Team                                                                                                    | Tools Window Help              |
| Image         Image         Image <th< th=""><th>Internationalization &gt; 🎬 🟵 🔞 📦</th></th<> | Internationalization > 🎬 🟵 🔞 📦 |
|                                                                                                    | Java Platforms                 |
|                                                                                                    | NetBeans Platforms             |
|                                                                                                    | Ant Variables Learn            |
|                                                                                                    | Libraries                      |
| 10/1                                                                                                    | Servers                        |
| VV1                                                                                                    | Cloud Providers                |
|                                                                                                    | Templates                      |
| Nev                                                                                                    | DTDs and XML Schemas           |
|                                                                                                    | Palette >                      |
|                                                                                                    | Plugins                        |
|                                                                                                    | Options                        |
|                                                                                                    |                                |

| 🗊 Java Platform Manager                   |                                                                                                    |                                                                          | ×          |
|-------------------------------------------|----------------------------------------------------------------------------------------------------|--------------------------------------------------------------------------|------------|
| Use the Javadoc tab to register the API d | ocumentation for yo                                                                                                    | our JDK in the IDE.                                                      |            |
| Platforme:                                |                                                                                                    |                                                                          |            |
| Dava SE                                   | Platform Name:                                                                                                    | JDK 9 (Default)                                                          |            |
| JDK 9 (Default)                           | Platform Folder:                                                                                                    | C:\Program Files\Java\jdk-9                                              |            |
|                                           | Classes Source                                                                                                    | tes Javadoc                                                              |            |
|                                           | Platform Module                                                                                                    | es:                                                                      |            |
|                                           | <ul> <li>java.activa</li> <li>java.base</li> <li>java.compi</li> <li>java.corba</li> <li>java.datat</li> <li>java.datat</li> <li>java.datat</li> <li>java.datat</li> <li>java.datat</li> <li>java.loggin</li> <li>java.loggin</li> <li>java.loggin</li> <li>java.mana</li> <li>java.mana</li> <li>java.mana</li> </ul> | ation<br>iler<br>a<br>transfer<br>top<br>ument<br>igement<br>igement.rmi |            |
| Add Platform Remove                       |                                                                                                    |                                                                          |            |
|                                           |                                                                                                    |                                                                          | Close Help |

## Play with your JShell !!

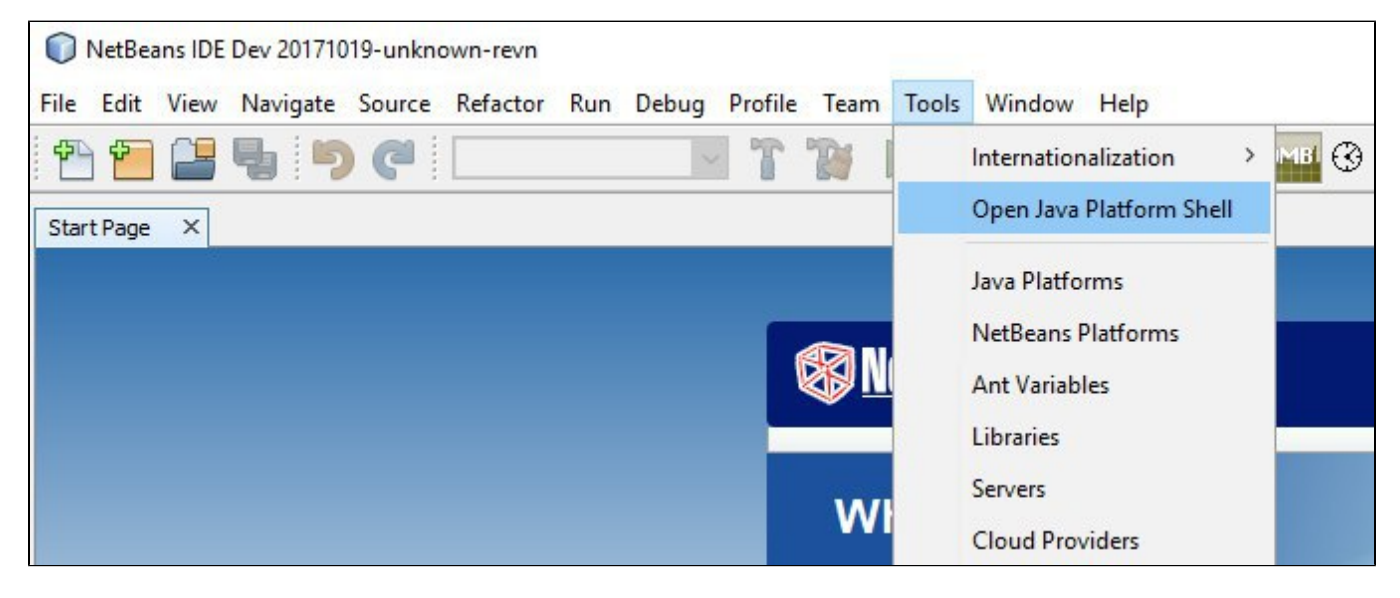

| NetBeans IDE Dev 20171019-unknown-revn                                                             | 27 <u>—</u> 24     |      | ×           |
|----------------------------------------------------------------------------------------------------|--------------------|------|-------------|
| File Edit View Navigate Source Refactor Run Debug Profile Team Tools Window Help                   | Q- Search (Ctrl+I) |      |             |
| 👚 🖀 🚇 🐂 🍅 🥐 💷 👘 👘 🍸 🎲 🕨 - 🌇 - 🚳 - 🚺 - 5557/494040                                                  |                    |      |             |
| Start Page 🗙 🗐 Java Shell - JDK 9 (Default) 🗙                                                      |                    | <    | • 🗆         |
| ☞ ■ - ■ - 즉 등 등 등 일 일 ● □ ▶ □ 월 ■ -                                                                |                    |      |             |
|                                                                                                    |                    |      | <b>^</b> [] |
| 2 System Information:                                                                              |                    |      |             |
| 3   Java version: 9+181                                                                            |                    |      |             |
| 4   Virtual Machine: Java HotSpot(TM) 64-Bit Server VM 9+181                                       |                    |      |             |
| 5 Classpath:                                                                                       |                    |      |             |
| 6 I C                                                                                              |                    |      |             |
| 7   \sources\netbeans\incubator-netbeans\nbbuild\netbeans\java\modules\ext\nb-mod-jshell-probe.jar |                    |      |             |
| 8 L                                                                                                |                    |      |             |
| 9 [1]-> int a = 2;                                                                                 |                    |      |             |
| $10 \Box \mid a \Longrightarrow 2$                                                                 |                    |      |             |
| 11 [2]-> int b = 5;                                                                                |                    |      | -           |
| 12 - b ==> 5                                                                                       |                    |      |             |
| $(3) \rightarrow int c = \underline{a} + \underline{b};$                                           |                    |      |             |
| $14 \Box \mid c => 7$                                                                              |                    |      | -           |
| ₩ [4]-> ç % a                                                                                      |                    |      |             |
| 16     \$1 => 1                                                                                    |                    |      |             |
| <pre>17 [5]-&gt; String name = "Netbeans";</pre>                                                   |                    |      |             |
| 18   name ==> "Netbeans"                                                                           |                    |      |             |
| <pre>9 [6]-&gt; System.out.println(name.toUpperCase());</pre>                                      |                    |      |             |
| 20 [7]->                                                                                           |                    |      | ~           |
| Output - Java Shell - JDK 9 (Default) ×                                                            |                    |      | _           |
| NTTREAMS                                                                                           |                    |      | ^           |
|                                                                                                    |                    |      |             |
|                                                                                                    |                    |      |             |
|                                                                                                    |                    |      |             |
|                                                                                                    |                    |      |             |
|                                                                                                    |                    |      |             |
|                                                                                                    |                    |      |             |
|                                                                                                    |                    |      |             |
|                                                                                                    | 1                  |      |             |
|                                                                                                    |                    | 20:7 | INS         |

If you enjoy using Netbeans and you want to get involved in it, continue reading this page How to Participate